### 4 10 Minuten Coding

## **LEKTION 5: ÜBUNG 3**

| TI-NSPIRE <sup>TM</sup> CX MIT DEM TI-INNOVATOR <sup>TM</sup> ROV                                            | VER LEHRERINFORMATION                                                                                      |
|----------------------------------------------------------------------------------------------------|----------------------------------------------------------------------------------------------------|
| Lektion 5: Die Sensoren des Rover                                                                            | Übung 3: Der Farberkennungs-(COLORINPUT-) Sensor                                                           |
| In der dritten Übung dieser Lektion stellen wir den                                                          | Lernziele:                                                                                                 |
| <b>COLORINPUT</b> -Sensor vor und zeigen wie er für einen Richtungswechsel des Rover eingesetzt werden kann. | <ul> <li>READ COLORINPUT kennen lernen</li> <li>Über den Farbwert die Richtung des Rover ändern</li> </ul> |

Der Rover hat einen Farberkennungssensor am Boden. Das auf den Boden leuchtende Licht dient ihm zum besseren "Sehen". Wir werden ein Programm schreiben, das den Rover bei jedem Farbwechsel die Richtung ändern lässt. Die vom Sensor "gesehene" Farbe wird durch den TI-Innovator™ Hub in einen von neun möglichen Farbwerten umgewandelt.

| 1 = Rot                       |
|-------------------------------|
| 2 = Grün                      |
| 3 = Blau                      |
| 4 = Cyan (Blaugrün)           |
| 5 = Magenta (Violett, Purpur) |
| 6 = Gelb                      |
| 7 = Schwarz                   |
| 8 = Weiß                      |
| 9 = Grau                      |
|                               |

| 1. | Beginne das Programm auf die schon bekannte Weise.                                                                                                    | 1.1       *rover53       PRD (1)         * rover53       3/3         Define rover53()=       Prgm         Send "CONNECT RV"       Text "Zum Start drücke enter!"         []       EndPrgm         []       EndPrgm                                                               |
|----|----------------------------------------------------------------------------------------------------|----------------------------------------------------------------------------------------------------|
| 2. | Wir werden über eine <b>For</b> -Schleife den Rover viermal fahren und wenden lassen.                                                                                                    | 1.1       *rover53       PAD         * rover53       4/5         Define rover53()=       □         Prgm       Send "CONNECT RV"         Text "Zum Start drücke enter!"       For i,1,4         EndFor       EndPrgm                                                              |
| 3. | Bevor wir in einer <b>While</b> -Schleife auf einen Farbwechsel achten, müssen wir<br>wissen, welche Farbe der Rover zu Beginn "sieht". Wir lesen diesen Farbwert<br>über <b>READ RV.COLORINPUT</b> ein und übertragen ihn mit <b>Get</b> in die Variable<br><i>boden_farbe</i> des Rechners. | 1.1       *rover53       PAD         * rover53       4/6         Define rover53()=       Prgm         Send "CONNECT RV"       Text "Zum Start drücke enter!"         For i,1,4       Send "READ RV.COLORINPUT"         Get boden_farbe       EndFor         EndFor       EndPrgm |

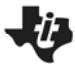

# **10 Minuten Coding** TI-NSPIRE<sup>™</sup> CX MIT DEM TI-INNOVATOR<sup>™</sup> ROVER

#### LEKTION 5: ÜBUNG 3

| 4.  | Dann initialisieren wir eine neue Variable, <i>farbe</i> , mit der die <b>While</b> -Schleife<br>starten soll. Sie hält die Farbe, die der Rover während seiner Fahrt sieht. <i>farbe</i><br>wird zu Beginn mit <i>boden_farbe</i> belegt. Dann bewegt sich der Rover nach<br>vorwärts.                                                                                                    | 1.1       *rover53       PAD (1) X         * rover53       7/9         Define rover53()=       Prgm         Send "CONNECT RV"       Text "Zum Start drücke enter!"         For i,1,4       Send "READ RV.COLORINPUT"         Get boden_farbe       farbe:=boden_farbe         Send "RV FORWARD 100 UNITS"       V                                                                                                    |
|-----|----------------------------------------------------------------------------------------------------|----------------------------------------------------------------------------------------------------|
| 5.  | Wir programmieren die <b>While</b> -Schleife um <i>farbe</i> mit <i>boden_farbe</i> zu verglei-<br>chen, denn wir achten in der Schleife auf einen Wechsel des Werts für <i>farbe</i> .                                                                                                    | 1.1       *rover53 マ       RAD       RAD       Image: Second second second |
| 6.  | Vergiss nicht auf die <b>EndWhile</b> -Anweisung am Ende der <b>While</b> -Schleife.                                                                                                    | Send "RV FORWARD 100 UNITS"<br>While farbe=boden_farbe<br>EndWhile<br>EndFor<br>EndPrgm                                                                                                    |
| 7.  | In der <b>While</b> -Schleife überwachen wir den Farbsensor solange sich der Rover<br>bewegt. Den Farbwert speichern wir in der Variablen <b>farbe</b> . Die Schleife wird<br>verlassen, sobald <b>farbe</b> (die aktuelle Farbe) sich von <b>boden_farbe</b> (der ur-<br>sprünglichen Farbe) <i>unterscheidet</i> .                                                                                                    | 1.1       *rover53       FAD ()         * rover53       7/12         For i,1,4       •         Get boden_farbe       farbe:=boden_farbe         farbe:=boden_farbe       Send "RV FORWARD 100 UNITS"         While farbe=boden_farbe       Send "READ RV.COLORINPUT"         Get farbe:=boden_farbe       Send "READ RV.COLORINPUT"         Get farbe       EndWhile         EndFor       ✓                                                                                                    |
| 8.  | Am Ende der <b>While</b> -Schleife befehlen wir dem Rover anzuhalten und sich nach<br>rechts zu drehen. Beachte, dass beide Anweisungen zwischen <b>EndWhile</b> und<br><b>Endfor</b> stehen. So veranlasst das Programm, dass sich der Rover viermal<br>nach rechts dreht, wenn er einen Farbwechsel in der Bodenfarbe entdeckt.                                                                                                    | 1.1       *rover53       RAD ()         rover53       16/16         While farbe=boden_farbe       6         Send "READ RV.COLORINPUT"       6         Get farbe       6         EndWhile       6         Send "RV STOP "       6                                                                                                    |
| Ben | nerkung: "RV STOP" bricht alle Fahrkommandos ab.                                                                                                    | Send "RV RIGHT "<br>Send "RV FORWARD 1"                                                                                                    |
| 9.  | Füge eine <b>FORWARD 1</b> - und eine <b>Wait 1</b> -Anweisung hinzu, damit sich der<br>Rover aus dem farbigen Bereich wegbewegt, bevor er über die Schleife die ur-<br>sprüngliche Farbe ( <i>boden_farbe</i> ) wieder aufnimmt.                                                                                                    | wait 1<br>EndFor<br>EndPrgm                                                                                                    |
| 10. | Teste dein Programm auf einem Untergrund mit gleichmäßiger Farbe (weiß).<br>Lege einen etwa 5x5 cm großen Fleck in einer Kontrastfarbe (schwarz) auf den<br>Weg des Rover, sodass der <b>COLORINPUT</b> -Sensor ihn erkennen muss. Wenn<br>der Rover über den Fleck fährt sollte er stehen bleiben, wenden und weiterfah-<br>ren. Nimm den Farbfleck und lege ihn wieder in den Weg des Rover. Das sollte<br>viermal möglich sein bevor das Programm endet. |                                                                                                    |

## 4 10 Minuten Coding

#### LEKTION 5: ÜBUNG 3 LEHRERINFORMATION

TI-NSPIRE<sup>™</sup> CX MIT DEM TI-INNOVATOR<sup>™</sup> ROVER

| Hinweis: Das vollständige Programm:                                                  |                      |  |  |  |
|--------------------------------------------------------------------------------------|----------------------|--|--|--|
| Define rover53()=                                                                    |                      |  |  |  |
| Prgm                                                                                 |                      |  |  |  |
| Send "CONNECT RV"                                                                    |                      |  |  |  |
| text "Zum Start drücke enter!"                                                       |                      |  |  |  |
| For <i>i</i> ,1,4                                                                    |                      |  |  |  |
| Send "READ RV.COLORINPUT"                                                            |                      |  |  |  |
| Get boden_farbe                                                                      |                      |  |  |  |
| farbe:=boden_farbe                                                                   |                      |  |  |  |
| Send "RV FORWARD 100 UNITS"                                                          |                      |  |  |  |
| While <i>farbe</i> = <i>boden_farbe</i>                                              |                      |  |  |  |
| Send "READ RV.COLORINPUT"                                                            |                      |  |  |  |
| Get farbe                                                                            |                      |  |  |  |
| EndWhile                                                                             |                      |  |  |  |
| Send "RV STOP "                                                                      |                      |  |  |  |
| Send "RV RIGHT "                                                                     |                      |  |  |  |
| Send "RV FORWARD 1"                                                                  |                      |  |  |  |
| Wait 1                                                                               |                      |  |  |  |
| EndFor                                                                               |                      |  |  |  |
| EndPrgm                                                                              |                      |  |  |  |
|                                                                                      |                      |  |  |  |
| Hinweis: Es kann sein, dass kleine Veränderungen im Bodenbelag                       | unbeabsichtigte Wen- |  |  |  |
| dungen des Rover hervorrufen. Bereits eine Fuge zwischen Bodenkacheln kann für einen |                      |  |  |  |
| Farbwechsel gehalten werden. Der COLORINPUT-Sensor ist sehr                          | empfindlich.         |  |  |  |
|                                                                                      |                      |  |  |  |
|                                                                                      |                      |  |  |  |